# (g)オンラインマニュアルの使用方法

オンラインマニュアルにはCOBOL2002の全機能が掲載されています。

・キーワード検索等により、探したい項目を瞬時に検索することができます。

### 〈オンラインマニュルの構成〉

オンラインマニュアルは、次のマニュルから構成されています。

- ・「総合目次」
- ・「COBOL2002言語 標準仕様編」
- •「COBOL2002 言語 拡張仕様編」
- ・「COBOL2002操作ガイド」
- ・「COBOL2002 ユーザーズガイド」
- ・「COBOL2002 メッセージ」
- ·「COBOL2002操作入門」
- ・「索引順編成ファイル管理ISAM」

## 1. オンラインマニュアルの参照方法

[手順1]スタートボタンを押し、「プログラム(P)」の所にマウスポインタを移動し ます。すると起動できるプログラムの一覧が出てきます。

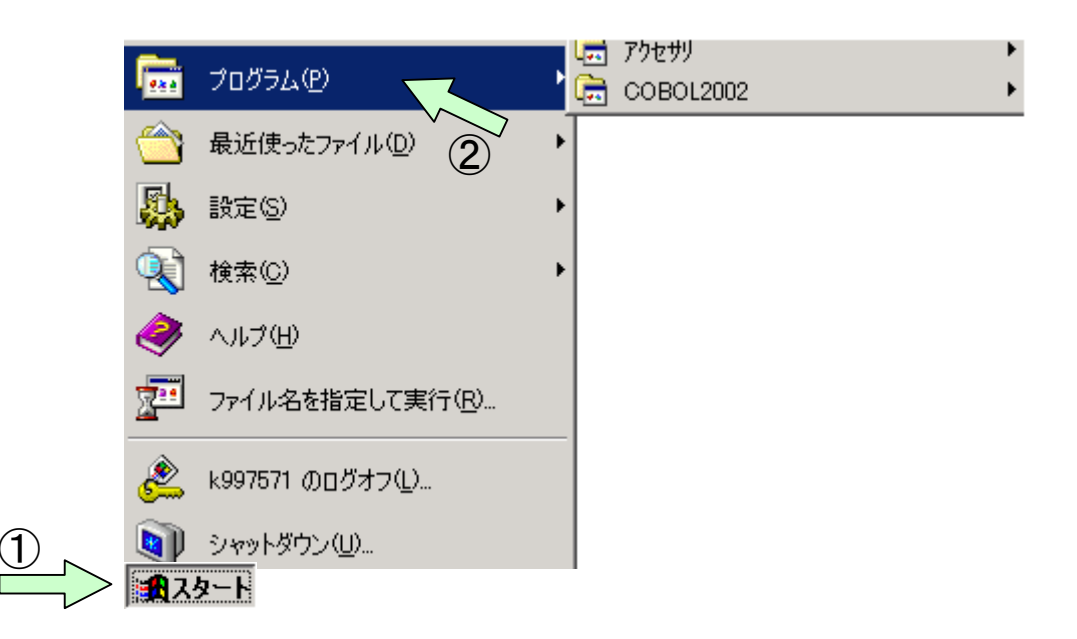

[手順2] プログラムの一覧の中から「COBOL2002」の所にマウスポインタを移動し ます。するとCOBOL2002の中の使用できるツール一覧が表示されます。

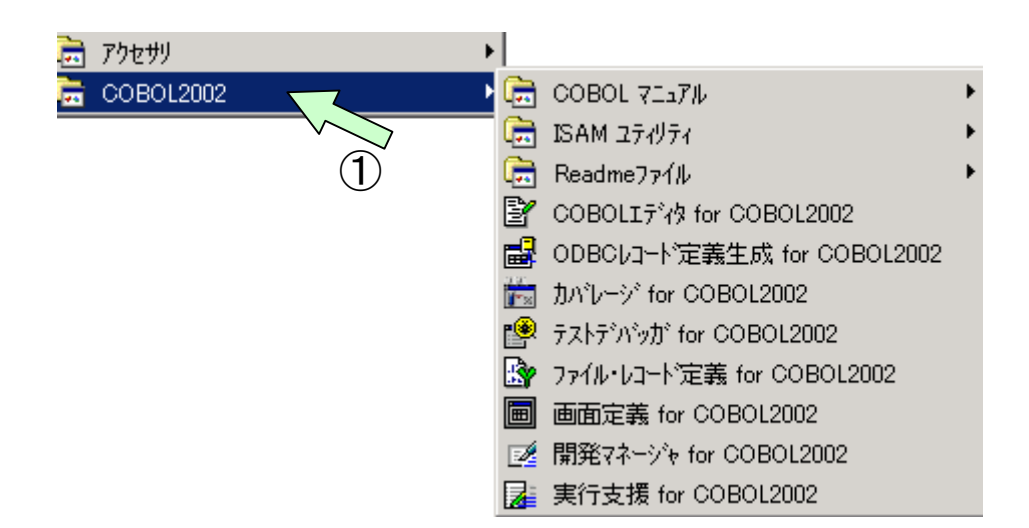

[手順3] COBOL2002の中の使用できるツールの中から、「COBOLマニュアル」の所にマ ウスポインタを移動すると、COBOLマニュアルの一覧が表示されます。 ここで参照したいマニュアルを選択します。

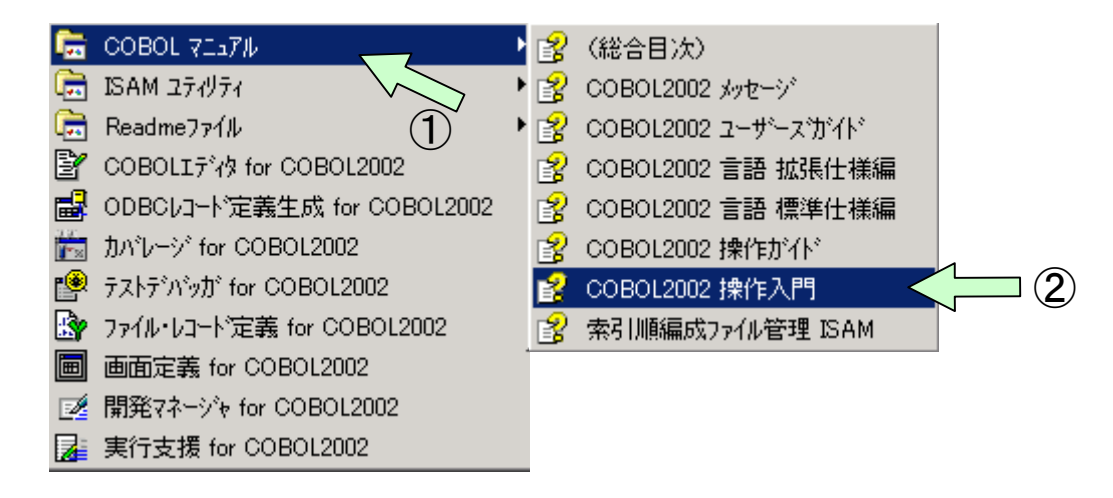

下記のようなCOBOL2002操作入門マニュアル画面が表示されます。 「キーワート(N)」、「検索(S)」機能により探したい項目、文字列を素早く検索すること ができます。次ページ以降は検索手順について説明します。

| COBOL20         | 02 操作入門                          |                         | <u></u>                                      | _                       | ~                               |                                |                  |  |
|-----------------|----------------------------------|-------------------------|----------------------------------------------|-------------------------|---------------------------------|--------------------------------|------------------|--|
| 1213<br>非表示     | (中<br>戻る                         | □><br>進む                | 60<br>ホーム                                    |                         | む・<br>オプション(型)                  |                                |                  |  |
| 目次©)<br>Ⅲ ◆ COE | キーワード( <u>N</u> )<br>30L2002 操作) | │ 検索⑤ <u> ◀  </u><br>入門 |                                              | CO                      | BOL2002                         | 操作入門                           | ·                |  |
|                 |                                  |                         |                                              |                         | 入門                              | 書                              |                  |  |
|                 |                                  |                         |                                              | 3020-3-D46              |                                 |                                |                  |  |
|                 |                                  |                         |                                              | 目 次                     |                                 |                                |                  |  |
|                 |                                  |                         |                                              | Ē                       |                                 |                                |                  |  |
|                 |                                  |                         | (まじめ                                         | ) <u>(2</u>             |                                 |                                |                  |  |
|                 |                                  |                         | <u>1. CO</u><br><u>1.1 C</u><br><u>1.2 [</u> | BOLプロ<br>COBOL2<br>開発マネ | 1グラムを作成<br>002に添付されて<br>ージャを起動す | するための準備をしま<br>こいる例題について<br>るには | <u>ましょう</u><br>_ |  |

### 2. キーワードによる検索方法

[手順1] 例えば「COBOLエディタ」に関する項目を探したい場合は、キーワード入 カ画面で「COBOLエディタ」というキーワードを入力するか、選択画面 から該当するキーワードを選択し、「表示」ボタンをクリックします。

| 🔮 COBOL20                                                | 02 操作入門                                                       |                         |                                    |                           |                              |                   |           |
|----------------------------------------------------------|---------------------------------------------------------------|-------------------------|------------------------------------|---------------------------|------------------------------|-------------------|-----------|
| - 2010<br>非表示                                            | ⇒戻る                                                           | →<br>進む                 |                                    |                           | <b>ご-</b><br>オプション(①)        |                   |           |
| 目次( <u>C</u> )<br>キーワードを                                 | キーワード(N)<br>入力してください(M                                        | <u>₹₹</u><br><u>v</u> : | C                                  | юво                       | L2002                        | 操作入門              |           |
| COBOLエラ<br>COBOLエラ<br>COBOLプロ<br>COBOL原類<br>エラーメッヤ       | <sup>ディタ</sup> くう<br>ドイタ<br>ログラム<br>台プログラム<br>2 <sup>〜ジ</sup> |                         |                                    |                           | 入門書<br>3020-3-D4             | <b>≇</b><br>¥6−01 |           |
| コーディン<br>コンパイラ<br>コンパイル<br>コンパイル<br>ソーステバ<br>テストデバ       | ダ<br>オプション<br>リスト<br>ストウィンドウ<br>ッガ<br>ッグ                      |                         | 前妻去                                |                           | 目以                           | た                 |           |
| テストデバ<br>ビルド<br>ファイル編<br>プロジェクト<br>プロジェクト<br>プロジェクト      | ッグ一覧ウィンド<br>成<br>-<br>- の作成<br>- マスタ<br>- マスタの作成              | <sup>,</sup>            | <u>新自己</u><br>変更内容                 |                           |                              |                   |           |
| レンデージャンデージャンデーション<br>ボックケーネー<br>加沢子マネー<br>環境変数<br>警告メーセン | ヺメニュー<br>-ジャ<br>ジ                                             | •                       | <u>(まじめに</u><br><u>1. COBOL</u>    | プログラ                      | ムを作成す                        | るための準備をしましょ       | <u>.5</u> |
| 2                                                        | 表示                                                            |                         | <u>1.1_COBC</u><br><u>1.2_開発</u> 型 | ) <u>L2002(こ</u><br>マネージャ | 添付されてし<br><sup>,</sup> を起動する | いる例題について<br>(こ(ま  | •         |

[手順2] すると、トピック画面が表示されますので、該当するトピックをクリ ックしてから、「表示」をクリックします。

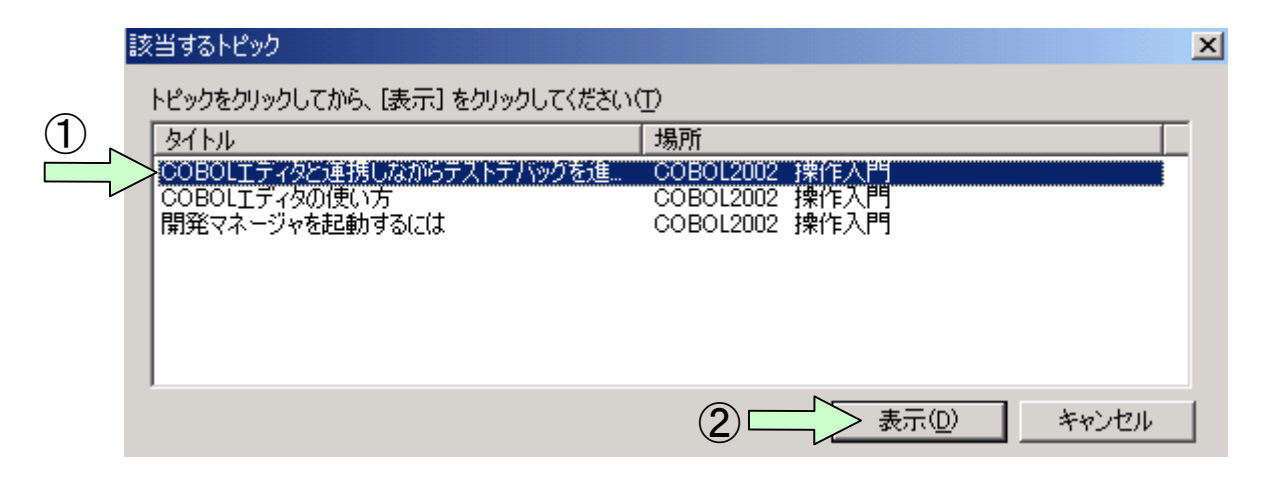

### 該当する箇所が表示されます。

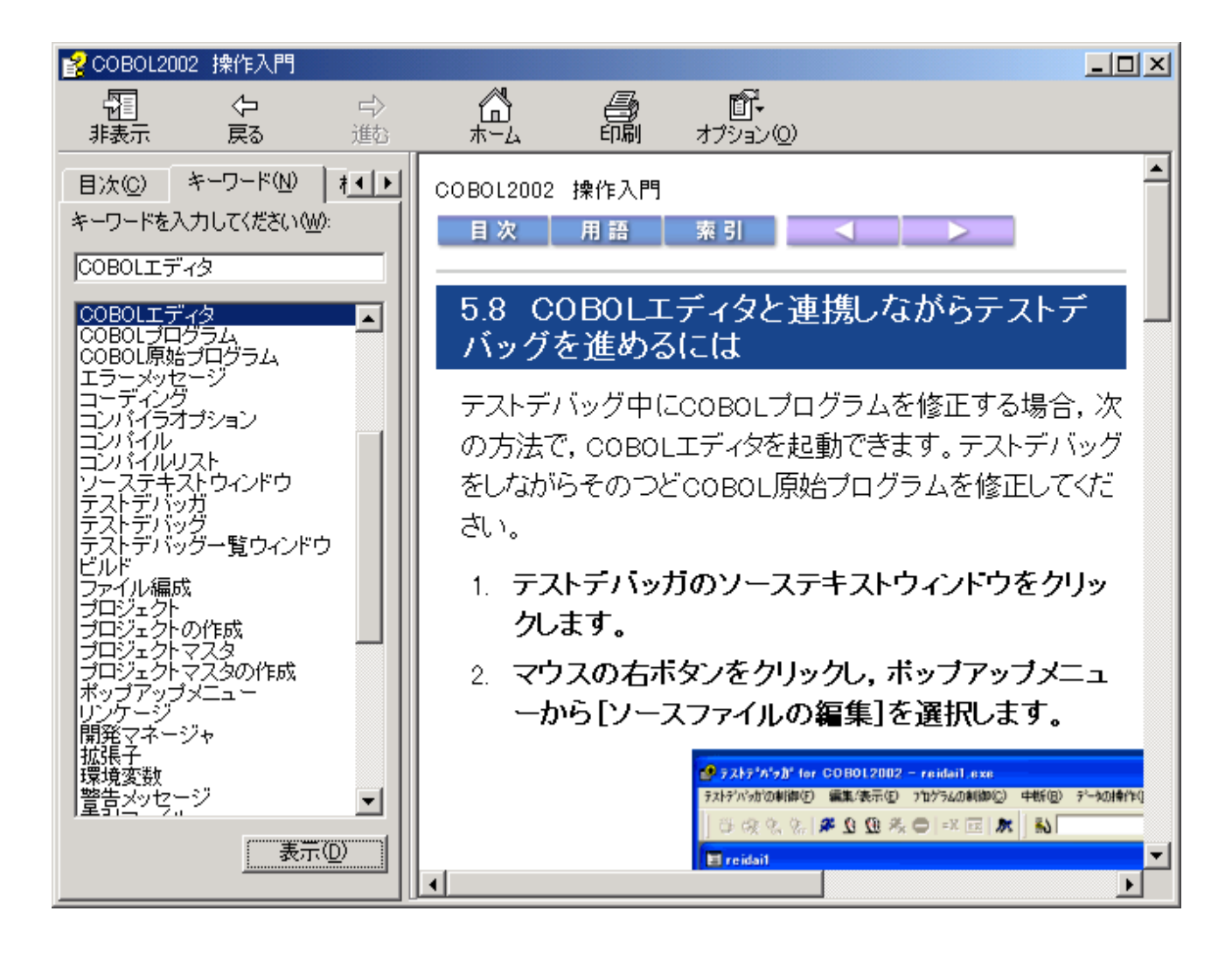

# 3. 検索語句入力による文字列検索方法

[手順1]例えば「COBOL2002」という文字列を探したい場合は、検索項目入力画面 で検索文字列「COBOL2002」を入力し、「検索開始」ボタンを押してください。

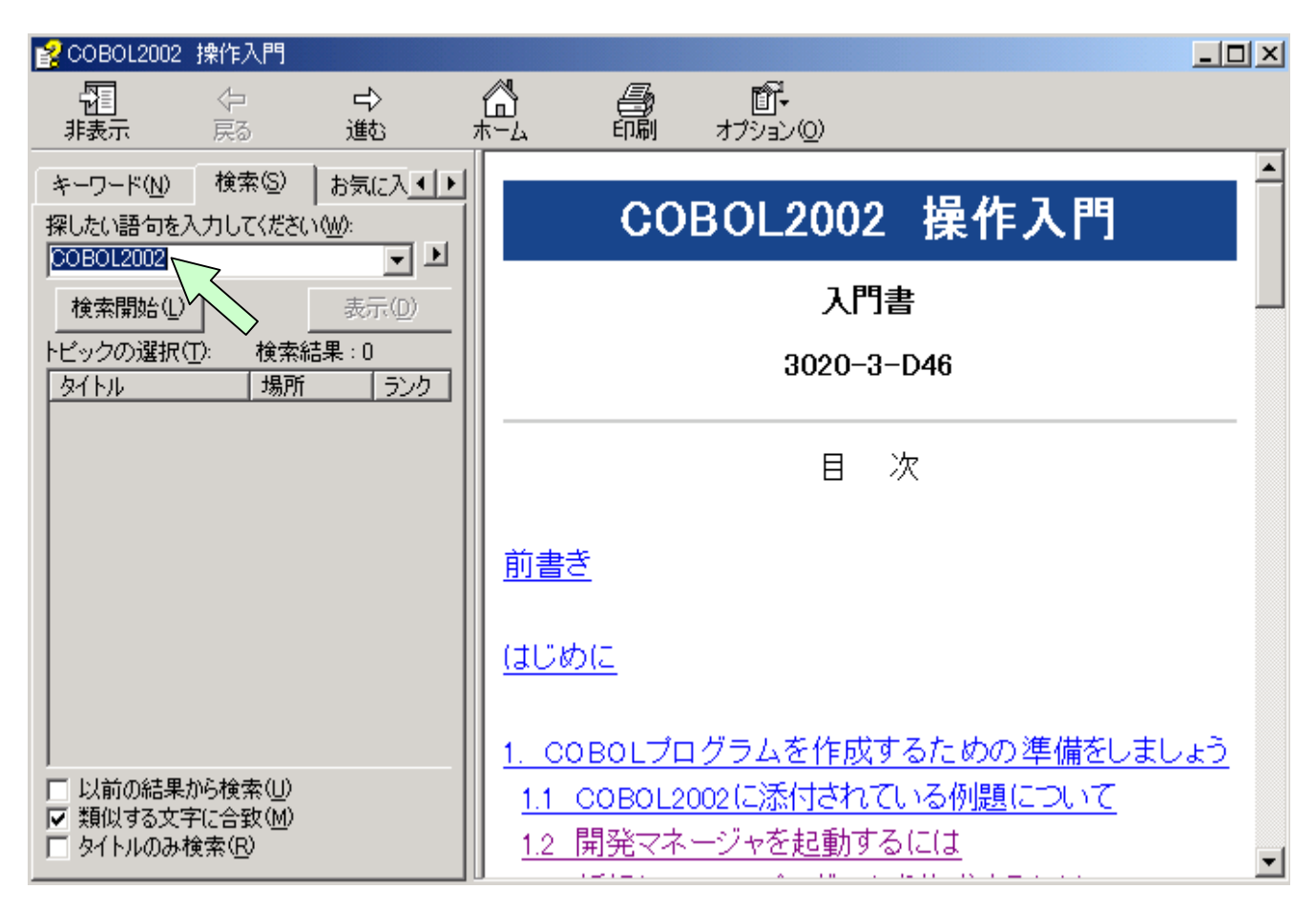

#### [手順2] すると、該当するトピック画面が表示されますので、トピックをクリッ クしてから、「表示」をクリックしてください。

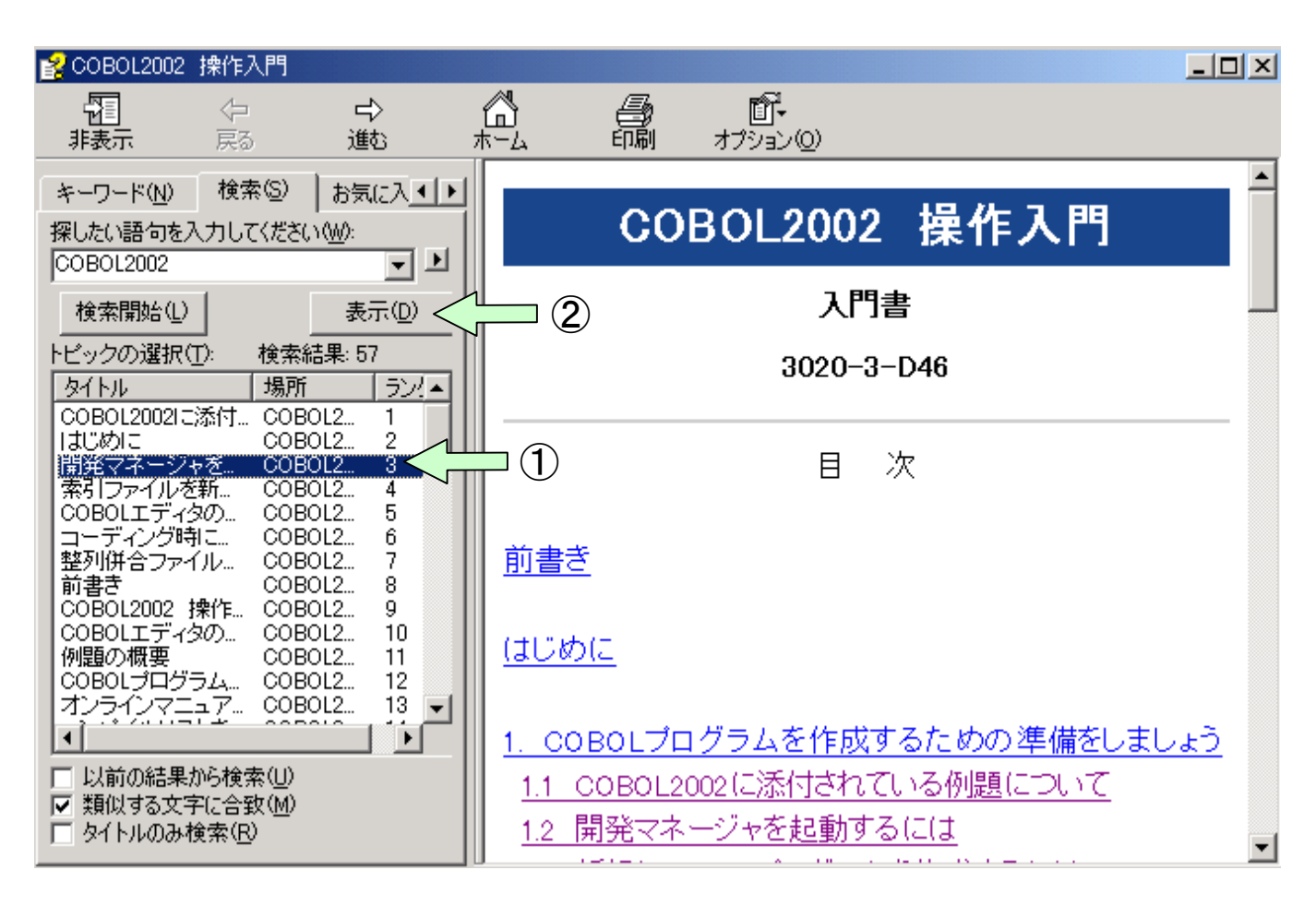

以下のように指定した語句「COBOL2002」がリバース表示されます。「キーワート (N)」と 「検索(S)」の違いを次に示します。

- ・項目の内容を検索したい場合は「キーワート゛(N)」を使用します。
- ・項目の文字列を検索したい場合は「検索(S)」を使用します。

| 🔮 COBOL2002                                             | 操作入門                                          |                                              |              |                             |                                 |                                           |            |
|---------------------------------------------------------|-----------------------------------------------|----------------------------------------------|--------------|-----------------------------|---------------------------------|-------------------------------------------|------------|
| 2011<br>非表示                                             | ↓                                             | □><br>進む                                     |              |                             | <b>₫</b> -<br>オプション©            |                                           |            |
| キーワード(N)<br>探したい語句を<br>COBOL2002                        | 検索(S)<br>入力してくださ                              | )お気に入 <u>∢↓</u><br>い <u>₩</u> ):<br>▼ ♪      | COB          | OL2002 操作<br>目次 用           | ≅入門<br>語 索引                     |                                           | <b>^</b>   |
| 検索開始(1)                                                 | )<br>(T): 検索                                  | 表示(D)<br>結果: 57                              | 1            | .2 開発                       | マネージャを                          | 記動するには                                    |            |
| タイトル<br>COBOL20021;<br>はじめに                             | <ul> <li>ご添付され</li> </ul>                     | 場所 ラン!▲<br>CO 1<br>CO 2                      | с<br>0       | 0B0Lプログ<br>0B0L2002         | ブラムを効率良<br>では開発マネー              | €く開発するために,<br>−ジャを用意しています。                |            |
| 開発マイニン<br>索引ファイル<br>COBOLエディ<br>コーディング<br>整列併合ファ<br>前書き | やを起動す…<br>を新規に作…<br>タの使い方<br>もこ指定す…<br>イルを使う… | CO 3<br>CO 4<br>CO 5<br>CO 6<br>CO 7<br>CO 8 | с<br>Ф.<br>С | OBOL原始<br>)起動や,Co<br>この開発マネ | プログラムを編<br>OBOLプログラ<br>・ージャから実行 | 幕集するためのCOBOLエラ<br>シムのコンバイルなど,すへ<br>行できます。 | ディタ<br>べて, |
| COBOL2002<br>COBOLエディ<br>く<br>し<br>い前の結果                | 3第16人F1<br>タの起動<br>から検索(U)                    | . co 9<br>co 10 ↓                            | с<br>        | のマニュア,<br>)場合を例(3           | ルでは,Windo<br>して説明しま             | ws XPのデフォルトでの表<br>す。                      | 示          |
| ✓ 類似する文<br>□ タイトルのみ                                     |                                               |                                              |              | . タスクバ                      | ーの[スタート<br>                     | -]ボタンをクリックします<br>──                       | • ▼<br>▶   |